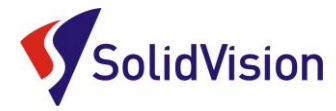

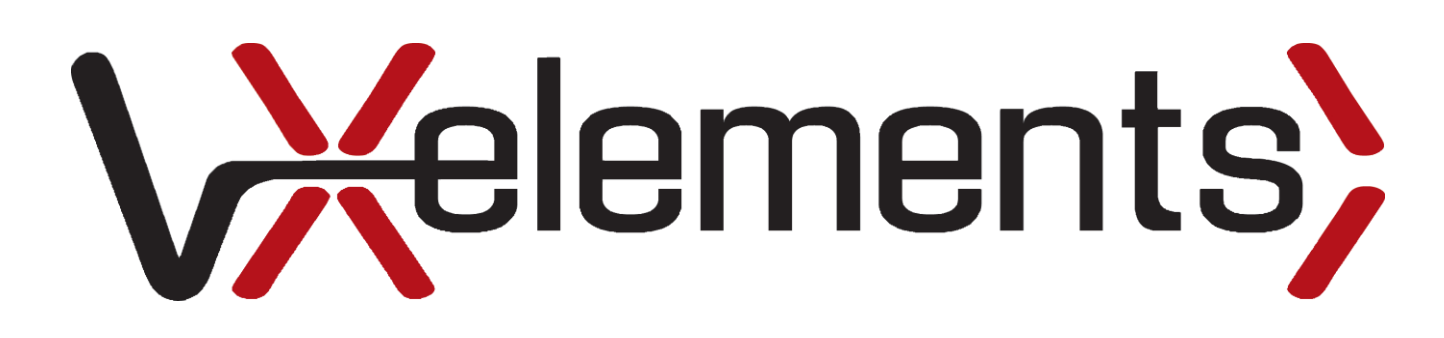

Uživatelská příručka 2014

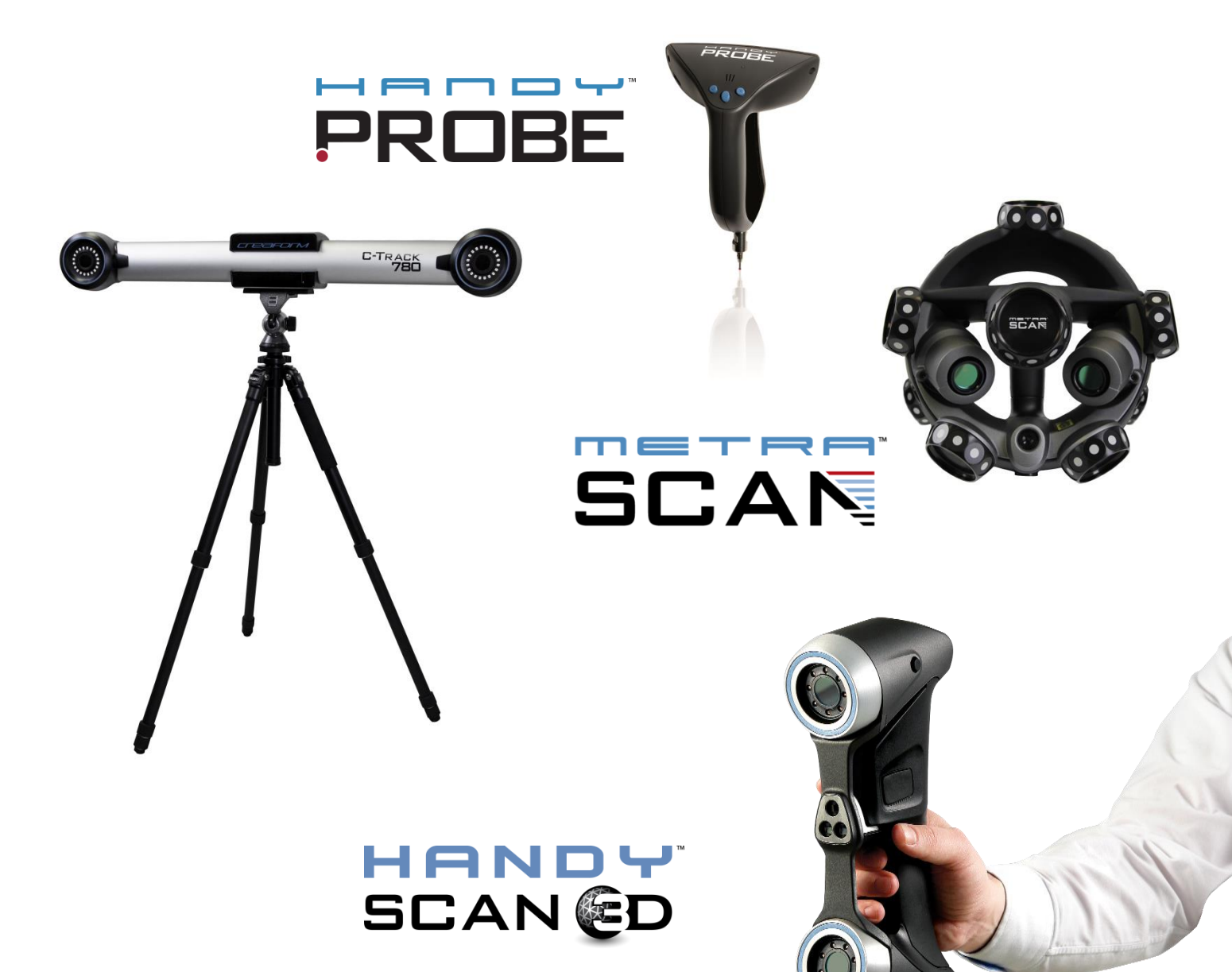

Brno Josefy Faimanove 2409/11a 613 00 Brno tel: +420 533 433 111 fax: +420 533 433 110

Praha Šperlova 28 149 00 Praha-Chodov tel.: +420 267 913 371 fax: +420 272 911 454 www.solidvision.cz www.3d-skenovani.cz MROTATION

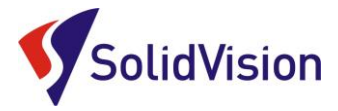

# Uživatelská příručka VXelements

#### Obsah:

- 1. Hardwarové vybavení skeneru
- 2. <u>Hardwarové nároky na PC</u>
- 3. Instalace programu VXelements
- 4. <u>Správné připojení skeneru a komunikace s programem</u>

#### Základní obsluha programu VXelements – 1. kroky před skenováním

- 5. <u>Test Sensor (kontrola spojení VXelements skener)</u>
- 6. <u>Sensor calibration (kalibrace skeneru)</u>
- 7. Sensor configuration (kalibrace snímání)
- 8. <u>Příprava objektu</u>
- 9. <u>Sensor manager</u>

#### Základní obsluha programu VXelements – 2. Proces skenování

- <u>Rozlišení</u>
- Princip skenování
- Změna rozlišení
- <u>Ukládání dat</u>
- <u>Restartování projektu</u>
- 10. Editování polygonové sítě
- 11. Úpravy polygonové sítě
- 12. Importování a skládání různých skenů
- 13. <u>Vysoké rozlišení</u>
- 14. Pomoc při potížích (FAQ)

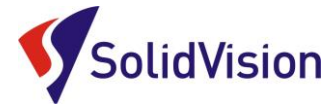

# Hardwarové vybavení skeneru

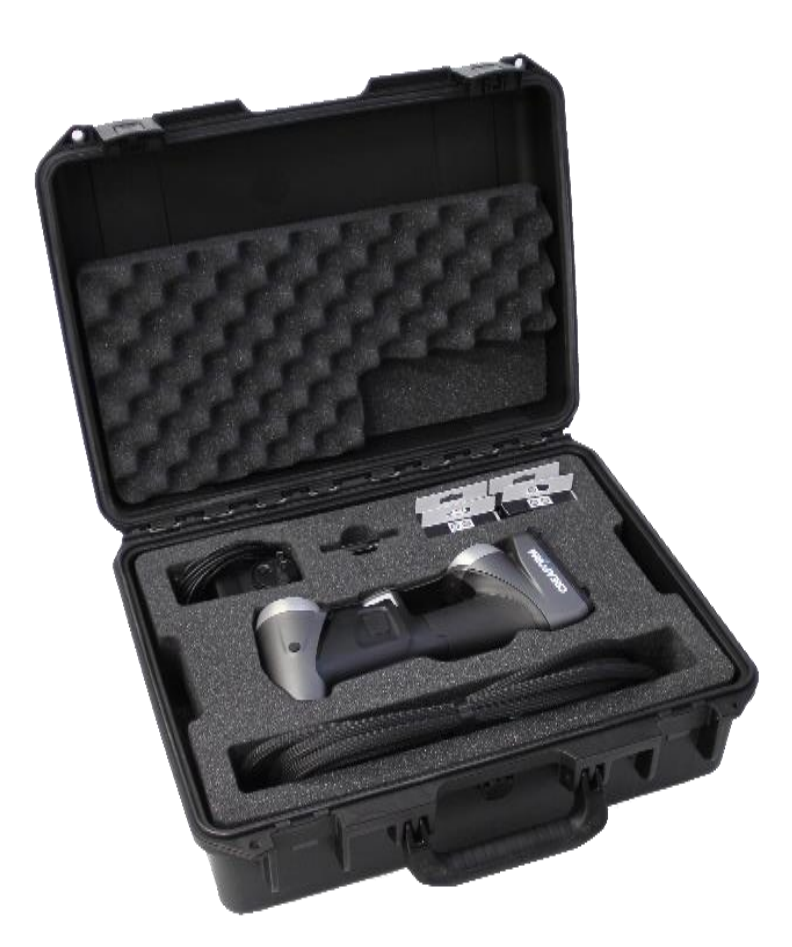

Handyscan 3D

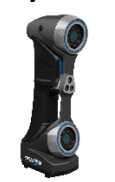

Krabice

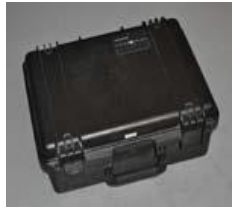

USB.3 kabel

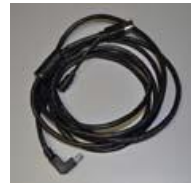

#### Poziční značky

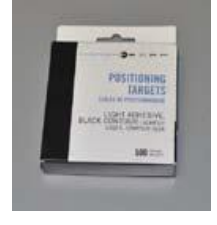

Zdroj napájení

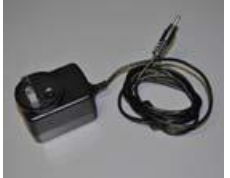

Kalibrační deska

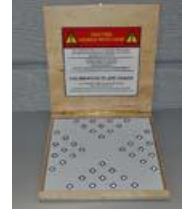

Brno Josefy Faimanove 2409/11a 613 00 Brno tel.: +420 533 433 111 fax: +420 533 433 110

Praha Šperlova 28 149 00 Praha-Chodov tel.: +420 267 913 371 fax: +420 272 911 454 www.solidvision.cz www.3d-skenovani.cz <u>Zpět na obsah</u>

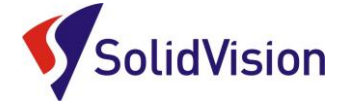

#### Hardwarové nároky na PC

Program VXelements umí pracovat se všemi konfiguracemi systému provozovaných na Windows. Nároky na počítač jsou stanoveny z potřebného rozlišení skenování a velikosti skenovaných dílů. Při jemnějším rozlišení musí program přepočítávat mnohem více informací a je tedy nutné mít výkonnější laptop nebo PC.

Doporučená konfigurace:

- Procesor 2,6 GHz (4 CPUs)
- Paměť RAM 4GB 8GB 16GB
- Grafická karta: NVIDIA Quadro FX 880M a vyšší
- Operační systém: Windows 7 Professional 64bit

#### Instalace programu VXelements

Při zakoupení HandyScan skeneru je součástí balení instalační médium. Na tomto CD najdete instalační soubor, licenci pro skener a konfigurační soubor skeneru.

Při vložení CD do mechaniky se automaticky spustí autorun a vybídne Vás k instalaci programu. Umožněte spuštění instalace a postupně projděte všemi kroky.

Pokud se autorun nespustí automaticky, otevřete si obsah CD v prohlížeči a ručně spusťte setup.exe.

- 1) První okno je informativní o produktu, pokračujte next.
- 2) Instalační program po Vás v následujícím kroku požaduje základní informace o uživateli a CD-KEY (tento klíč je natištěn na zadní straně obalu instalačního CD). Pokud jste vlastníkem více druhů skenerů (např.: UNIscan, EXAscan, VIUscan, MAXscan, REVscan, MetraSCAN, HandyPROBE,...) je nutné zadat všechna sériová čísla pro rozdílné skenery. Do políček vyplníte sériové číslo a potvrdíte NEXT (při instalaci více skenerů najedou, zvolte pro zadání každého dalšího sériového čísla Add a po zadání posledního čísla zvolte opět NEXT). Objeví se potvrzení o přidání.

| 🕼 VXelements - InstallShield Wizard                           | X            |
|---------------------------------------------------------------|--------------|
| Customer Information                                          | 1 V          |
| Please enter your information.                                | VA           |
| User Name:                                                    |              |
| HandyScan                                                     |              |
| Organization:                                                 |              |
| HP                                                            |              |
| Cd-Key :                                                      | Add          |
| Install this application for:                                 |              |
| <ul> <li>Anyone who uses this computer (all users)</li> </ul> |              |
| Only for me (HandyScan)                                       |              |
|                                                               |              |
| InstallShield                                                 |              |
| < Back N                                                      | ext > Cancel |

|          | Serial number correctly added |
|----------|-------------------------------|
| <u>.</u> |                               |
|          | Ok                            |

Brno Josefy Faimanove 2409/11a 613 00 Brno tel.: +420 533 433 111 fax: +420 533 433 110

Praha Šperlova 28 149 00 Praha-Chodov tel.: +420 267 913 371 fax: +420 272 911 454

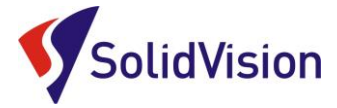

3) Po doplnění všech potřebných sériových čísel pokračujte stisknutím NEXT (při volbě položky NEXT musí být zadáno sériové číslo!), kde se Vám zobrazí všechny zaktivované moduly. Moduly se aktivují sériovými klíči v minulém okně.

| VXelements - InstallShield Wizard                                                                                                    | X                                                                                                    |
|----------------------------------------------------------------------------------------------------|----------------------------------------------------------------------------------------------------|
| Custom Setup<br>Select the program features you want installed.                                                                                                    | VX                                                                                                    |
| Click on an icon in the list below to change how a feature is insta<br>Volements 64bit Edition<br>Volements 30 data acquisition software<br>REVSCAS Support Files<br>Geomagic Plugins<br>Comagic Qualify 10<br>Plugin for Geomagic Qualify 12<br>X Plugin for Geomagic Studio 10<br>Plugin for Geomagic Studio 12 | Iled.<br>Feature Description<br>The 64bit edition of VXelements.<br>This feature requires 0KB on your<br>hard drive. It has 0 of 3<br>subfeatures selected. The<br>subfeatures require 0KB on your<br>hard drive. |
| InstallShield                                                                                                    | Next > Cancel                                                                                                    |

- 4) Skenery se připojují k laptopu nebo PC pomocí Express karty nebo Cardbus karty (WireFire karta). Pro správnou funkci skeneru je zapotřebí, aby používaná karta měla správně nainstalované ovladače. VXelements tyto ovladače nainstaluje do Vašeho PC automaticky, pokud je karta správně připojena k PC.
- 5) Posledním krokem instalace je dotaz na spuštění *"Sensor manageru"*, pro přidání vašich skenerů.

Důležité informace:

- Download po přihlášení do uživatelské sekce na http://www.creaform3d.com/en/support/
- Verze pro 64bit a 32bit
- Stahujte také licenční i konfigurační soubory!!!
- Při instalaci dojde k odinstalaci staré verze VXelements

<u>Zpět na obsah</u>

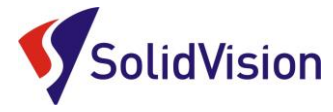

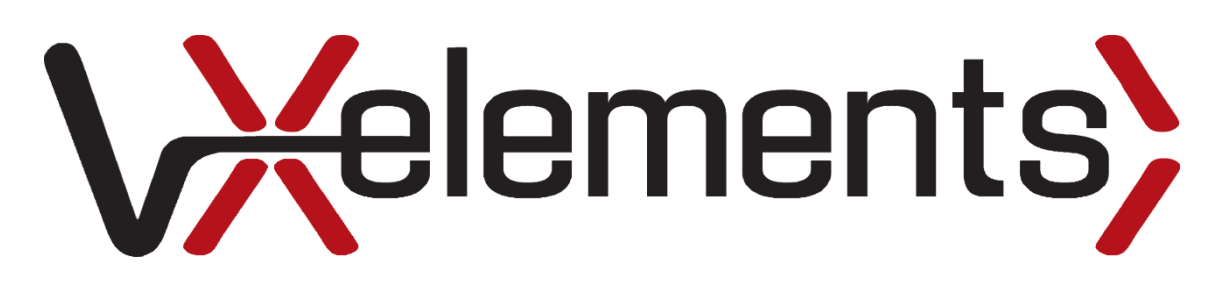

# Práce v prostředí ovládacího software pro skenery Creaform

Brno Josefy Faimanove 2409/11a 613 00 Brno tel.: +420 533 433 111 fax: +420 533 433 110 Praha Šperlova 28 149 00 Praha-Chodov tel.: +420 267 913 371 fax: +420 272 911 454

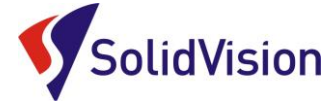

#### Správné připojení skeneru a komunikace s VXelements programem

# Pro připojení skeneru používejte zde uvedený postup. Dodržením tohoto postupu zabráníte poškození skeneru nebo jeho nesprávnému připojení.

- 1. K PC se nejprve připojí USB kabel, přes kterou skener komunikuje s PC
- 2. nyní připojte zdroj do napájecí zdířky na kabelu
- 3. Až nyní můžete připojit skener

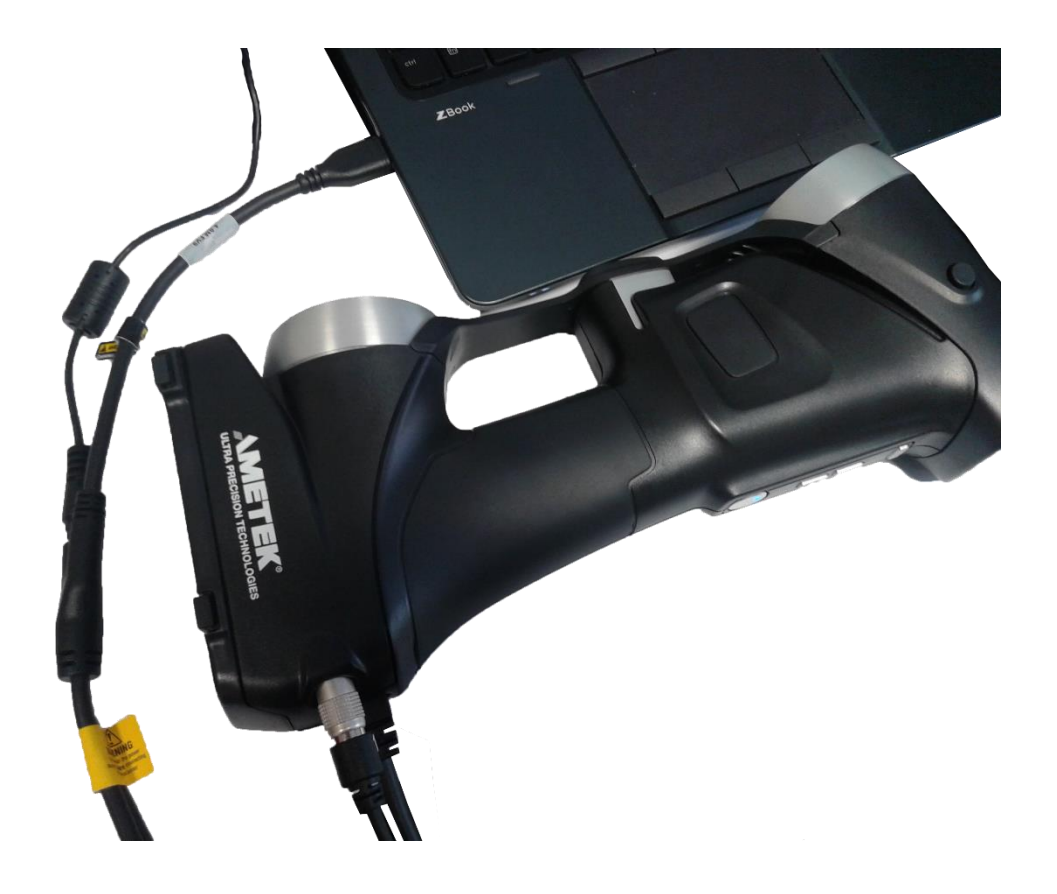

# VXelements program se spouští až po připojení skeneru. Nepřipojujte skener během spouštění programu!

Pokud jste majiteli více druhů skenerů:

Při kombinaci více skenerů během skenování je výrazně doporučeno pro každé nové připojení VXelements ukončit a znovu jej spustit pro nový skener.

<u>Zpět na obsah</u>

Brno Josefy Faimanove 2409/11a 613 00 Brno tel: +420 533 433 111 fax: +420 533 433 110 Praha Šperlova 28 149 00 Praha-Chodov tel.: +420 267 913 371 fax: +420 272 911 454

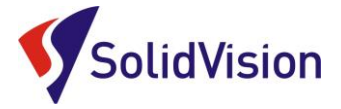

# Základní obsluha programu VXelements 1. kroky před skenováním

## Kontrola spojení VXelements – skener)

Tato ikona upozorňuje uživatele na aktuální stav připojení skeneru. Po správném připojení skeneru k PC bude ikona znázorňovat zelenou značku úspěšně připojeno. V opačném případě ikona znázorňuje skener nenalezen a je nutné hledat příčinu. V případě, že program nenalezne skener a nemůžete odhalit příčinu, kontaktujte technickou podporu.

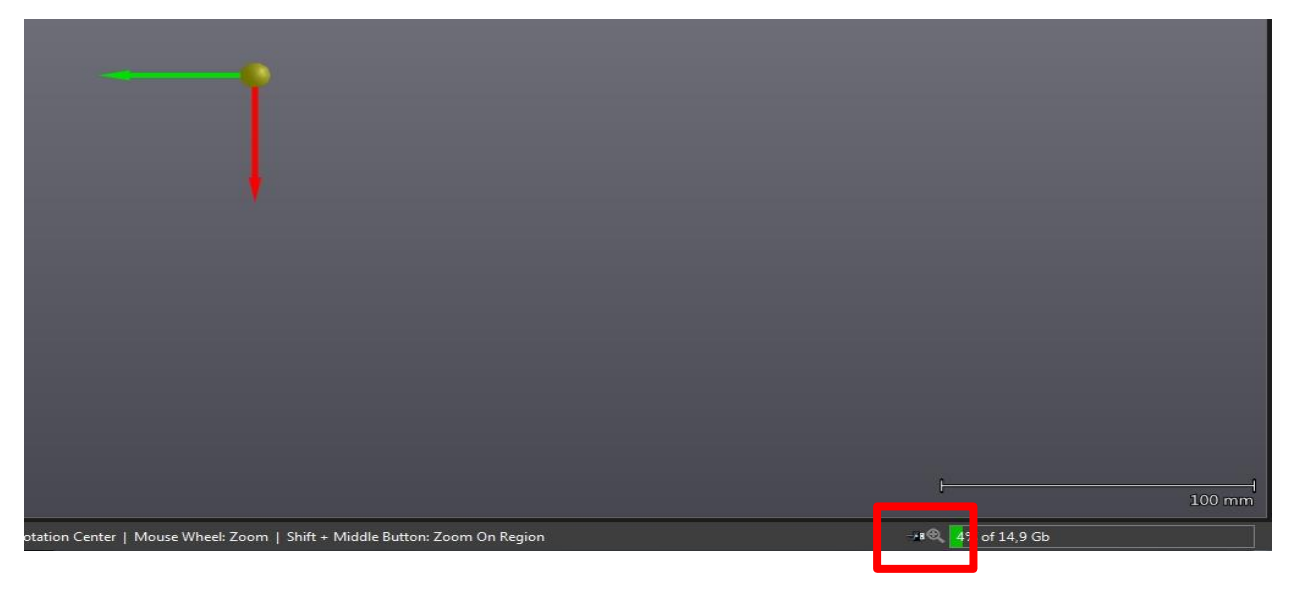

## Sensor calibration (kalibrace skeneru)

Součástí balení skeneru je i kalibrační deska. Dřevěný obal, ve kterém je přidělána skleněná deska s papírovým polepem. Skleněná je z důvodu teplotní stálosti. Tato deska nám zaručuje správné nastavení snímání bodů skenerem. Dialog otevřeme: **Configure -> Scanner -> Calibration** 

Je doporučeno vždy před skenováním zkalibrovat skener pomocí této desky. Kalibraci zahájíme namířením skeneru na desku a spuštěním skeneru. Kalibrace probíhá pomocí zaměření laserového kříže skeneru na bílý kříž desky a následným pohybem skeneru podle navigace programu, kdy si skener udělá 14 měření na přesně nalepených bodech a zkalibruje se.

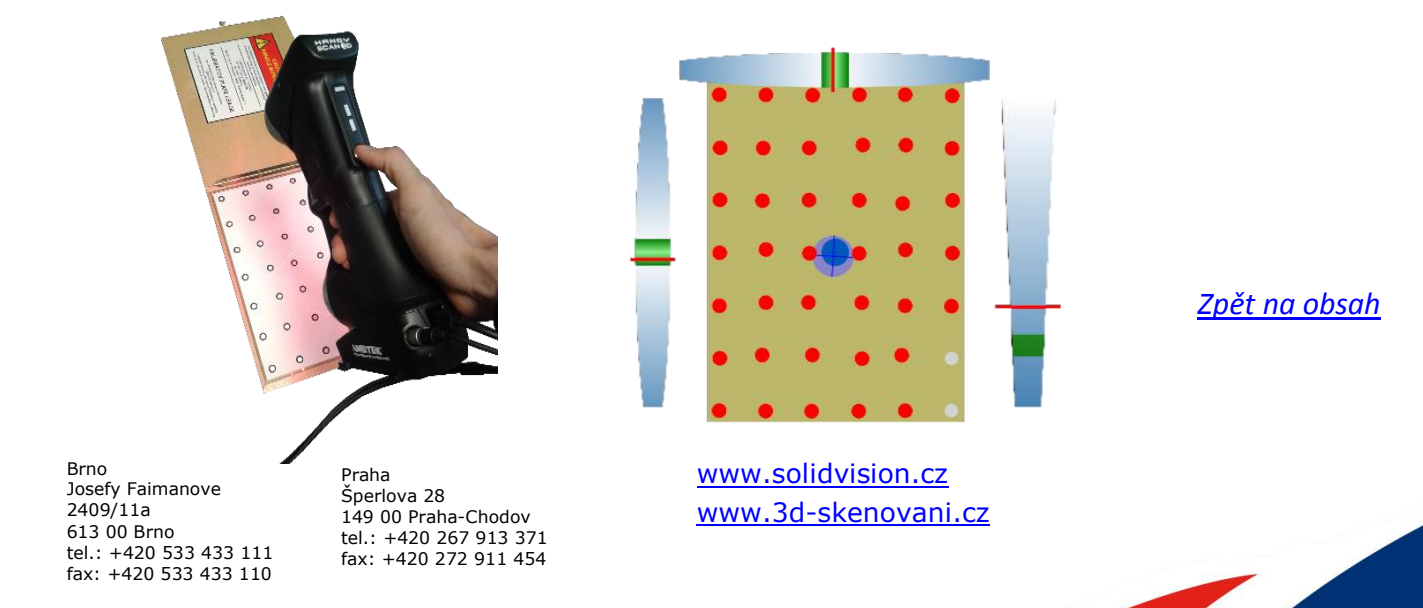

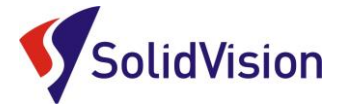

Ukazatelé po stranách kalibrační desky v programu indikují:

- 1) Vpravo u desky -> výška skeneru vůči kalibrační desce
- 2) Nad deskou -> naklonění skeneru doprava, nebo doleva vůči desce
- 3) Vlevo u desky -> předklon a záklon skeneru vůči kalibrační desce

Po úspěšném získání 14 měření potvrdíme kalibraci tlačítkem "OK".

#### Sensor configuration (kalibrace snímání)

Tento nástroj se používá pro konfiguraci snímače laseru a času uzávěrky kamery v závislosti na typu povrchu, který chcete skenovat. Vzhledem k tomu, že každá plocha má jiné barevné a světelné vlastnosti, je důležité upravit nastavení parametrů pro získání optimálních obrazů laserové čáry. Obrázek níže ukazuje dialog.

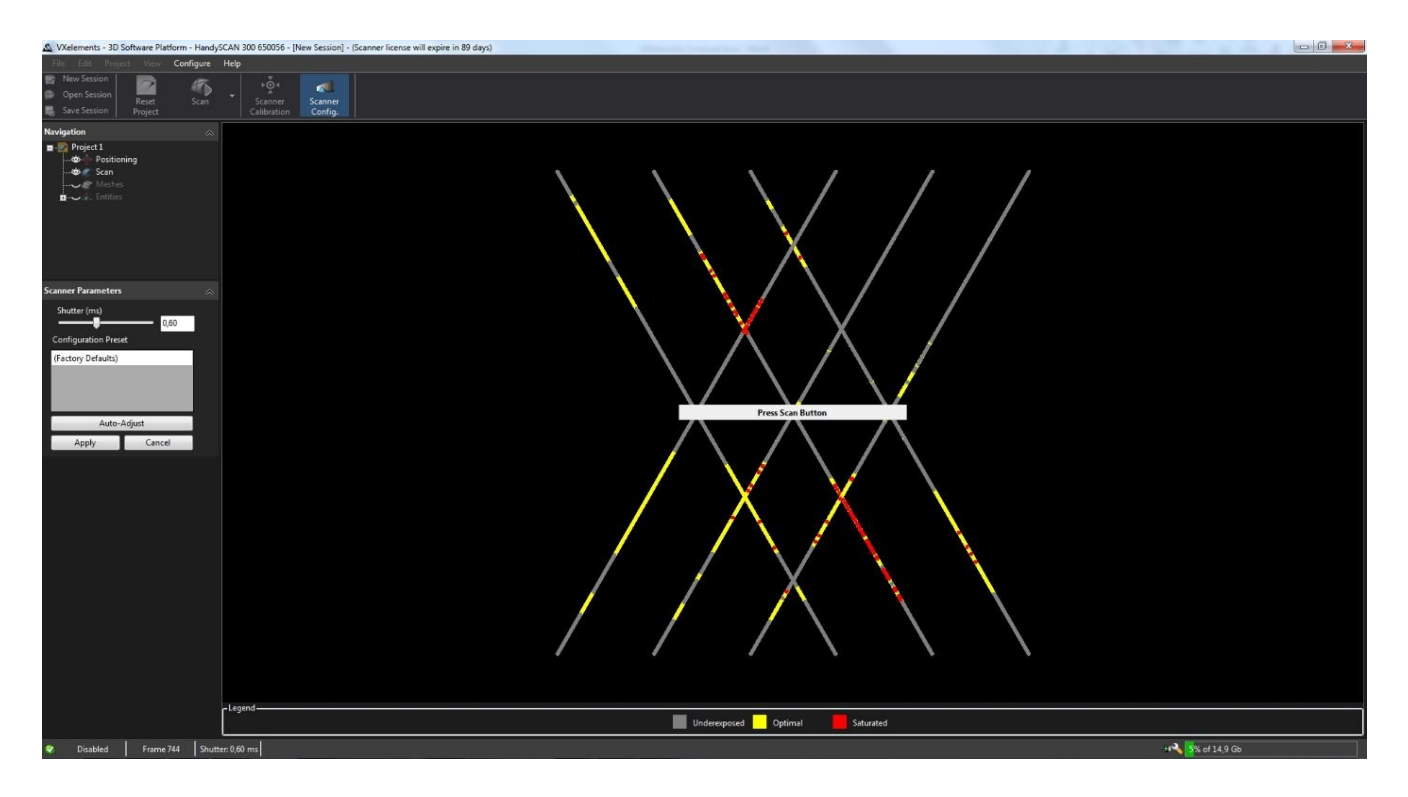

Chcete-li nakonfigurovat snímač správně, držte scanner ve stálé vzdálenosti od objektu (30 cm) a stiskněte spoušť. Mohou nastat tyto tři případy při skenování:

- Pod-exponovaný: laser promítaný na povrch je buď slabě, nebo vůbec zachycen kamerami. Software nezíská dostatek informací pro budování sítě a výpočet z fyzického povrchu.
- Spolehlivý: laser se ukazuje jako čistá a plná čára. Povrchový výpočet se provádí za ideálních okolností.
- Sytý: odraz laseru je tak intenzivní, že kamery jsou zaslepeny. Laserový paprsek není jasně definován a může vést k nesprávné rekonstrukci povrchu, nebo k neobvyklému množství šumu v datech.

Po automatickém vyhledání ideálního stavu pro konfiguraci se zaktivují možnosti vlevo na liště. Potvrdíme "Apply".

<u>Zpět na obsah</u>

Brno Josefy Faimanove 2409/11a 613 00 Brno tel: +420 533 433 111 fax: +420 533 433 110

Praha Šperlova 28 149 00 Praha-Chodov tel.: +420 267 913 371 fax: +420 272 911 454

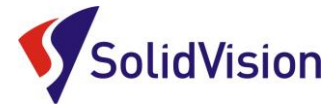

Automatické nastavení upraví parametry scanneru a zjistí, které parametry budou optimální pro daný objekt. Automatické nastavení *"Auto adjust"* funguje dobře, pokud jsou laserové linky plně obsaženy v objektu ke skenování.

#### Příprava objektu

Je nezbytné objekt před skenováním připravit. Reflexní značky musí být umístěny náhodně na objekt s minimální vzdálenosti 20 mm (0,75 in) mezi nimi, popř. menší objekty lze umístnit na desku s body. Pro povrchy s nízkou zakřivení může být vzdálenost mezi značkami 100 mm (4 in). Reflexní značky slouží pro určení pozice v prostoru. Značky se umísťují na plochy bez reliéfů, vždy minimálně 12 mm od okraje. Skener značky nesnímá, povrch pod značkou záplatuje podle okolí.

Zde je příklad správného rozložení značek.

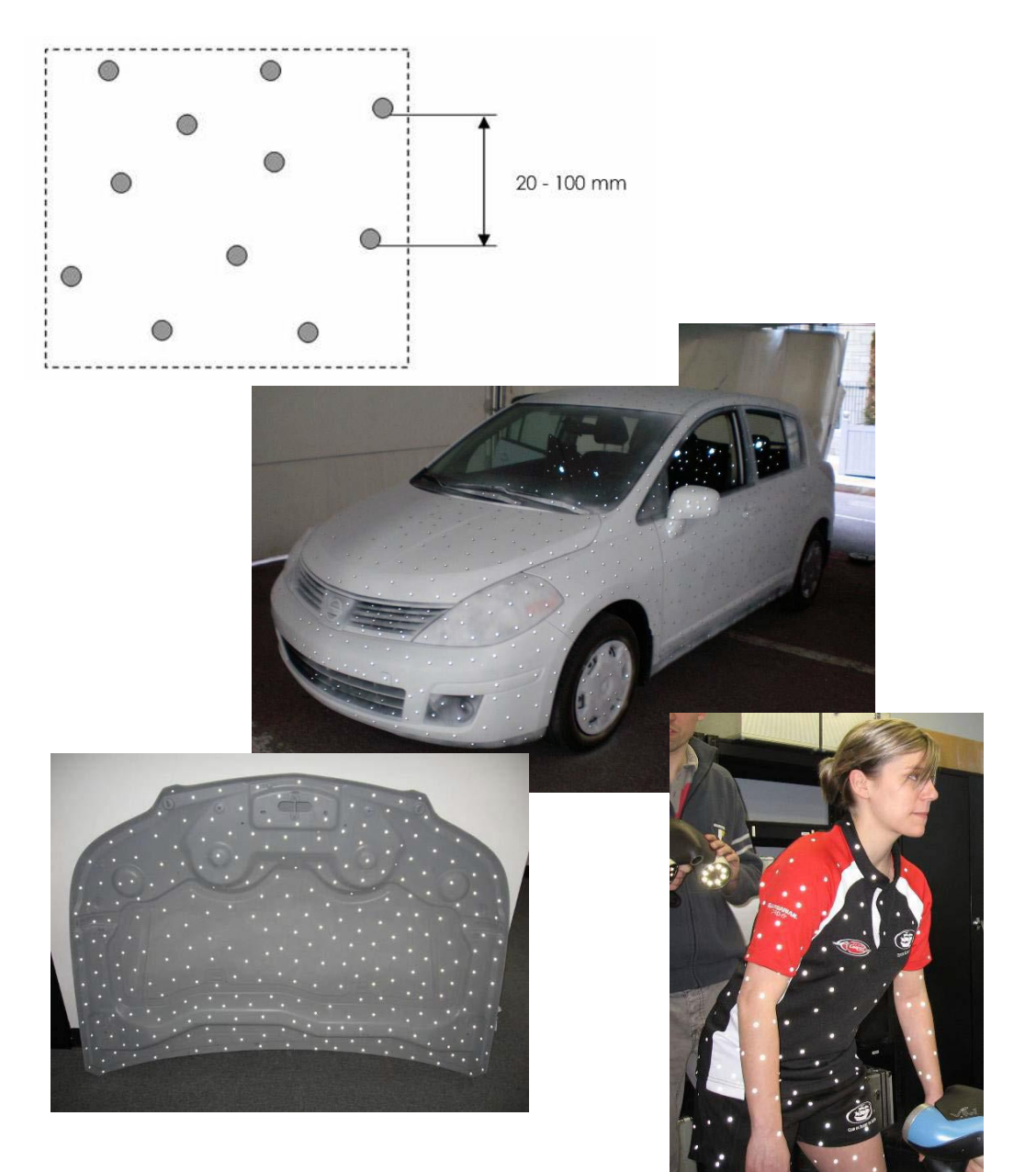

<u>Zpět na obsah</u>

Brno Josefy Faimanove 2409/11a 613 00 Brno tel.: +420 533 433 111 fax: +420 533 433 110

Praha Šperlova 28 149 00 Praha-Chodov tel.: +420 267 913 371 fax: +420 272 911 454

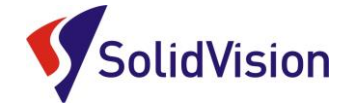

#### **Produkt manager**

Každý HandyScan potřebuje k provozu tyto dva soubory:

- \*.CLF Licenční soubor. Každý skener má svůj licenční soubor, má stejné jméno jako je číslo napsané na štítku na zadní straně skeneru.
- \*.CST Konfigurační soubor. Tento soubor je vytvořen po tovární kalibraci skeneru. V tomto souboru je zapsáno nastavení skeneru. Každý skener má svůj jedinečný konfigurační soubor a nelze je zaměňovat.
   Po kalibraci u dodavatele je nutné přepsat starý konfigurační soubor novým. Na instalačním CD naleznete oba potřebné soubory.

Jsou dvě možnosti jak v programu VXelements nastavit skener.

- 1. Způsob: po dokončení instalace nechat otevřít "Sensor manager".
- 2. Způsob: otevřít "Sensor manager" z prostředí VXelements. Cesta: Configure -> Produkt manager

| 🗴 VXelements - Product Ma                                                                                                    | nager         |                                |           |                            |            |                                                                              |
|----------------------------------------------------------------------------------------------------|---------------|--------------------------------|-----------|----------------------------|------------|------------------------------------------------------------------------------|
| Select the product serial number to be activated for each VXelements module. Note that only one product can be activated for each module. |               |                                |           |                            |            |                                                                              |
| Active Products<br>VXscan<br>VXshot<br>VXprobe / VXtrack /<br>Press the 'New' button to in                                                | C-Link Master | e files associated with (      | each proc | Juct. This step must be    | : repeated | (550056<br>(No Sensor)<br>(No Sensor)<br>for each product that will be used. |
| Installed Products                                                                                                    |               |                                |           |                            |            | New                                                                          |
| Serial Number                                                                                                    | Product       | Maintenance<br>Expiration Date |           | License Expiration<br>Date |            | Latest Calibration A Date                                                    |
| Active                                                                                                    | Active        |                                |           |                            | New Sensor |                                                                              |
| 650056                                                                                                    | N/A           | N/A                            |           | 89 Days Left               | ~          |                                                                              |
| Installed                                                                                                    |               |                                |           |                            |            | Serial Number:                                                               |
| 30181                                                                                                    | EXAscan       | 30.12.2009                     | 0         | 162 Days Left              | ~          | Calibration File: Browse                                                     |
| 40018                                                                                                    | VIUscan       | 30.12.2009                     | 0         | 162 Days Left              | ~          | License File: Browse                                                         |
| 500007                                                                                                    | MAXscan       | 15.4.2010                      | 0         | 162 Days Left              | ~          |                                                                              |
| 530032                                                                                                    | MetraSCAN 70  | 28.11.2014                     | ~         | 162 Days Left              | ~          | OK Cancel                                                                    |
| 570055                                                                                                    | Go!SCAN 3D    | 29.11.2014                     | ~         | 162 Days Left              | ~          | Lavianusa i                                                                  |
| 640061                                                                                                    | Go!SCAN 20    | 9.5.2015                       | ~         | 91 Days Left               | ~          | 28.4.2014                                                                    |
| 660101                                                                                                    | HandySCAN 700 | 9.5.2015                       | ~         | 91 Days Left               | ~          | 28.4.2014                                                                    |
|                                                                                                    |               | 1                              |           |                            |            | Close .:                                                                     |

Tyto dokumenty včetně instalačního souboru jsou neustále k dispozici na portále <u>http://support.creaform3d.com/</u> Doporučujeme při nové instalaci vždy stahovat tyto soubory z těchto stránek. Každý uživatel si vytváří svůj přístup.

VXelements si zkopíruje po nastavení cest k souborům kopie do svého instalačního adresáře.

<u>Zpět na obsah</u>

Brno Josefy Faimanove 2409/11a 613 00 Brno tel.: +420 533 433 111 fax: +420 533 433 110 Praha Šperlova 28 149 00 Praha-Chodov tel.: +420 267 913 371 fax: +420 272 911 454

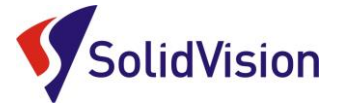

# Základní obsluha programu VXelements 2. proces skenování

#### Rozlišení

Nastavení rozlišení – levým tlačítkem myši klikněte na políčko "Scan" v navigaci a zvolte rozlišení v závislosti na požadovaném zachycení detailu. Po instalaci je standardně nastaveno 1 mm.

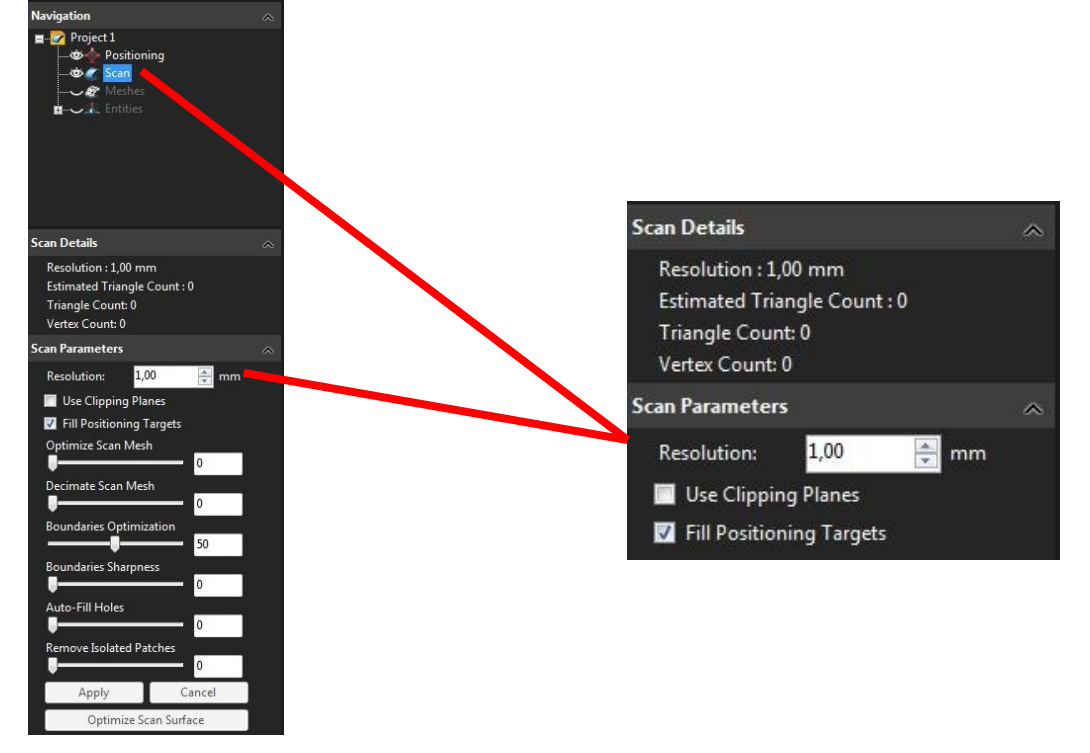

## Změna rozlišení

Pokud po ukončení skenování zjistíme, že zvolené rozlišení je nevyhovující, snadno provedeme změnu upravením hodnoty v položce *"Scan"* a v kolonce *"Resolution"*. Celé skenování se poté přepočítá ze zdrojových dat na požadované rozlišení.

#### Rozlišení:

Rozlišením se udává velikost stran trojúhelníků polygonové sítě, se kterou bude skenování probíhat. (viz. obrázek.) Čím nižší bude hodnota v políčku rozlišení, tím jemnější bude

polygonová síť a zachyceno více detailu na skenovaném objektu.

**Pozor!** Nezaměňovat rozlišení za přesnost. Přesnost skeneru je zaručena výrobcem a pravidelnou kalibrací skeneru. Volba rozlišení nemá na přesnost žádný vliv.

Brno Josefy Faimanove 2409/11a 613 00 Brno tel.: +420 533 433 111 fax: +420 533 433 110

Praha Šperlova 28 149 00 Praha-Chodov tel.: +420 267 913 371 fax: +420 272 911 454

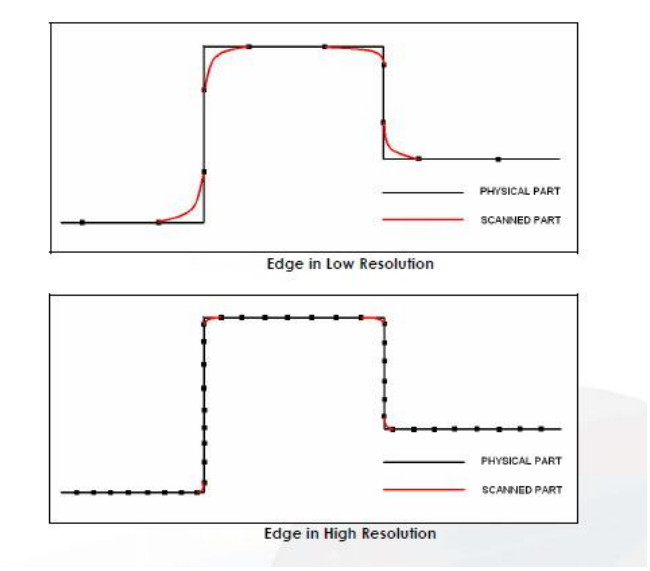

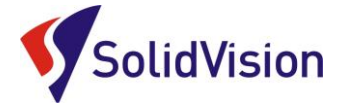

## Princip skenování

Skenování začne kliknutím na ikonu "*Scanning*" na klávesnici).

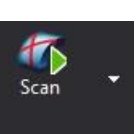

(případně stlačením mezerníku

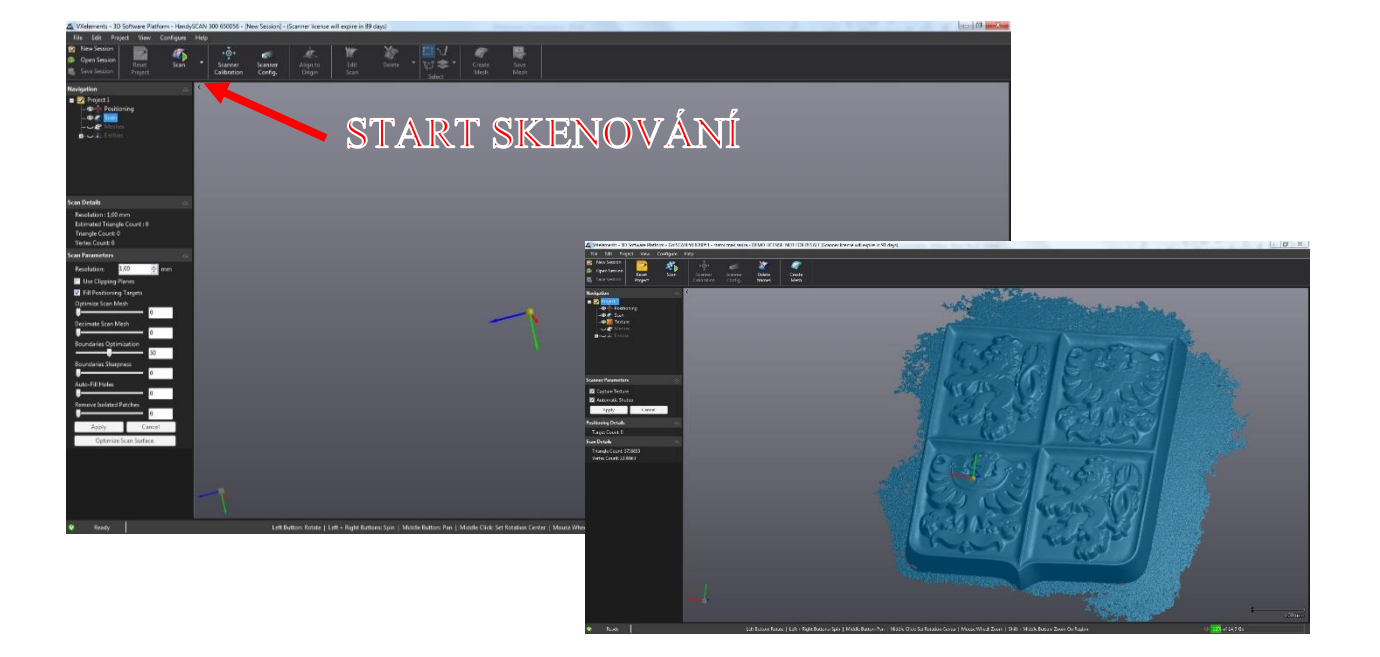

1) Handyscan 3D skenuje obojí, poziční značky a zároveň i povrch objektu.

Nejprve naskenujeme poziční značky ze vzdálenosti cca 50 cm. Skenování provádíme vždy spirálovitě směrem od středu objektu až po načtení všech značek skenované oblasti.

• poziční značky uložíme kliknutím na "Positioning" a zvolení

"Save Targets" (\*.txt)

Save Targets

 pro případ opětovného skenování při použití stejného rozmístění reflexních značek a s požadavkem na zachování souřadného systému, načteme uložené značky přes "Open Features"

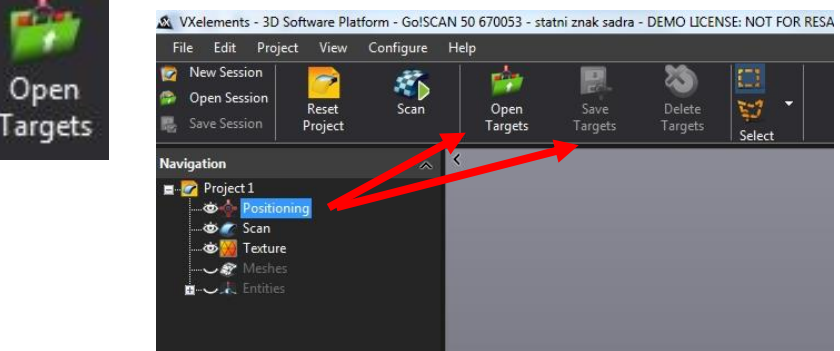

Zpět na obsah

Brno Josefy Faimanove 2409/11a 613 00 Brno tel: +420 533 433 111 fax: +420 533 433 110

Praha Šperlova 28 149 00 Praha-Chodov tel.: +420 267 913 371 fax: +420 272 911 454

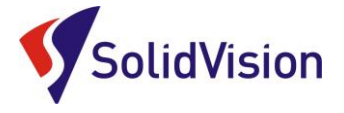

2) Pro skenování objektu pokračujeme ve vzdálenosti cca 30 cm. Pro ukončení skenování a následné přepočítání polygonové sítě, zvolíme opět "Scan" klávesnici)

Scan

Save Session

( nebo mezerník na

## Ukládání dat

1) Uložení projektu - "Save session" (\*.csf)

2) Uložení polygonové sítě - "Save Mesh" (\*.stl, .obj, atd.) Tato funkce umožní ukládat polygonovou síť do ostatních formátů pro následné zpracování.

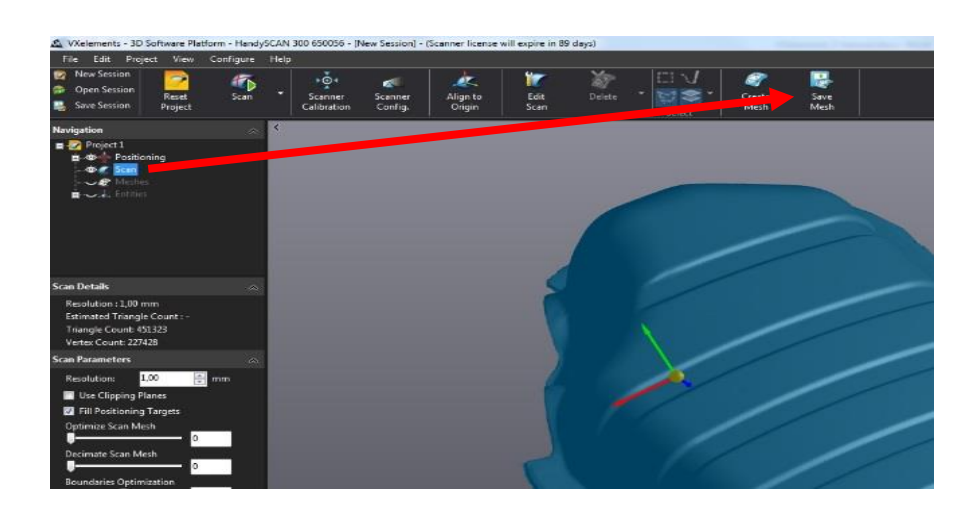

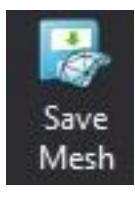

## Restartování projektu

V případě, kdy ukončíme skenování a projekt i polygonovou síť máme uloženu, můžeme začít nový projekt použitím ikony "Reset Project"

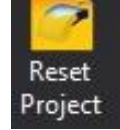

Brno Josefy Faimanove 2409/11a 613 00 Brno tel.: +420 533 433 111 fax: +420 533 433 110

Praha Šperlova 28 149 00 Praha-Chodov tel.: +420 267 913 371 fax: +420 272 911 454 www.solidvision.cz www.3d-skenovani.cz Zpět na obsah

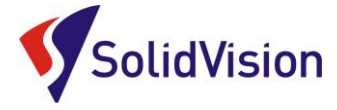

# Editování polygonové sítě

VXelements poskytuje základní funkce pro editování polygonové sítě.

Přepnutí do editačního modu "Edit Scan"

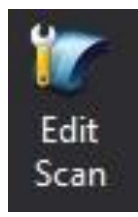

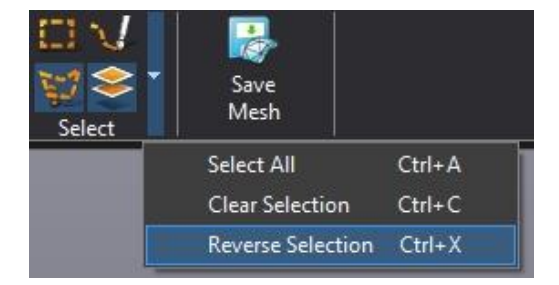

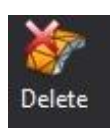

Odstraní vybraná data permanentně

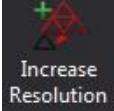

Resolution Zjemní polygonovou síť vybrané oblasti 4x

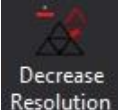

Resolution Zredukuje polygonovou síť vybrané oblasti 4x

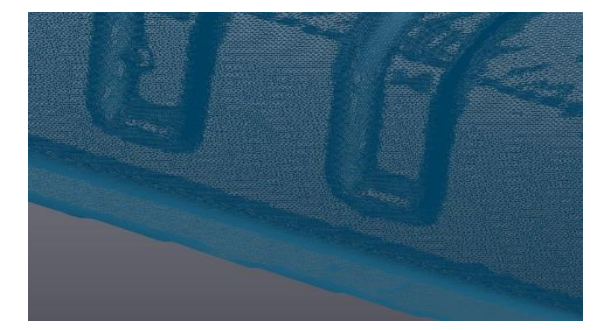

Pro použití editačních nástrojů můsíme stiknout a držet tlačítko CTRL.

<u>Zpět na obsah</u>

Brno Josefy Faimanove 2409/11a 613 00 Brno tel: +420 533 433 111 fax: +420 533 433 110

Praha Šperlova 28 149 00 Praha-Chodov tel.: +420 267 913 371 fax: +420 272 911 454

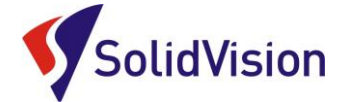

#### Úprava polygonové sítě

**Optimize Scan Mesh:** *Optimalizace povrchu* naskenovaných dat. Tato funkce kombinuje všechny další prvky. Program sám zkouší model co nejlépe optimalizovat, opravovat chyby a decimovat. Výsledkem je hezký sken. Uživatel však nemůže ovlivňovat jednotlivé kroky úpravy modelu.

Decimate Scan Mesh: *Redukce velikosti trojúhelníků* v polygonové síti. Algoritmus redukce trojúhelníků umožní uživateli optimalizovat velikost trojúhelníků v porovnání s lokální křivostí. Čím je menší křivost, tím větší budou trojúhelníky. Tato funkce sníží velikost STL souboru při ukládání.

**Boundaries Optimalization:** Zaoblení okrajů skenu. Posouváním šoupátka zahladíte okraje skenu – redukce zubatosti okrajů skenu.

**Auto - Fill Holes:** Záplatování děr. Pomocí šoupátka definujete velikost děr, které mají být automaticky záplatovány. (záplatování probíhá na principu pozorování křivosti ploch v okolí děr a kalkulací ideálního propojení)

**Remove Isoleted Patches:** *Filtrace šumu okolo skenu.* Pomocí šoupátka definujete velikost izolovaných shluků trojúhelníků, které mají být odstraněny. Změny se uskuteční po potvrzení tlačítkem *Apply.* 

#### Importování a skládání různých skenů

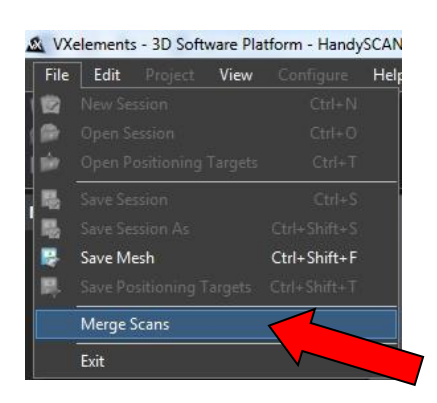

VXelements umožňuje importování a skládání několika různých částí skenu do jediného celku. Tato funkce bude funkční pouze v případě, že skládáme části, které byly skenovány ve stejném souřadném systému.

V případě importování a skládání skenů s velkým objemem dat může tato operace trvat i několik minut v závislosti na velikosti operační paměti a celkové konfiguraci vašeho PC.

Brno Josefy Faimanove 2409/11a 613 00 Brno tel: +420 533 433 111 fax: +420 533 433 110 Praha Šperlova 28 149 00 Praha-Chodov tel.: +420 267 913 371 fax: +420 272 911 454 www.solidvision.cz www.3d-skenovani.cz <u>Zpět na obsah</u>

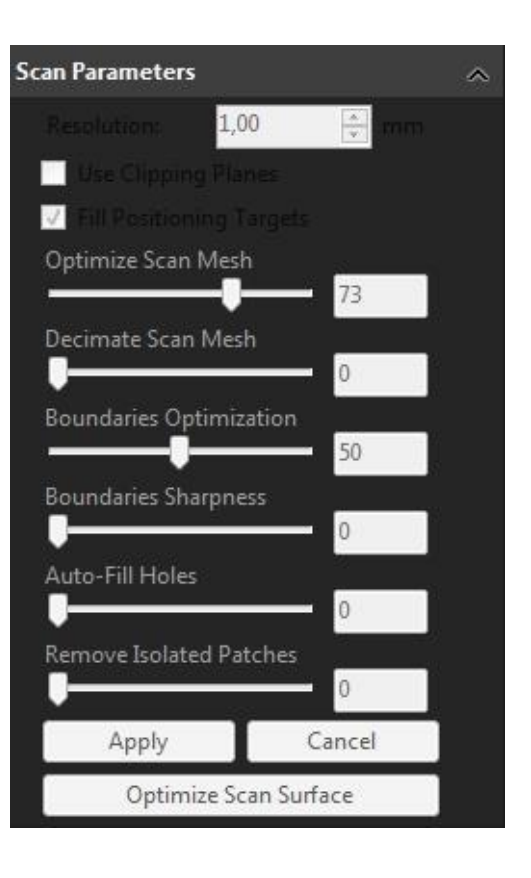

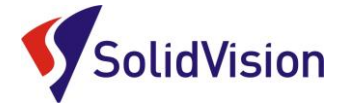

# Pomoc při potížích (FAQ)

Mačkám spoušť skeneru, ale skener nereaguje:

- Aktivujte skenování ikonou Scanning
- Zkontrolujte napojení skeneru na PC

Skener je aktivní, skenování probíhá, ale nezaznamenávají se žádná data:

- Skener je příliš blízko, nebo naopak daleko od skenovaného objektu ideálně je 30 cm
- Povrch objektu je příliš lesklý (zmatnit křídou ve spreji...)

Skenování probíhá, ale data se vykreslují minimálně a velice pomalu:

- Použijte kalibrace snímání pro nastavení ideální svítivosti skeneru pro daný povrch
- Pokud jste na začátku skenování neprovedli <u>kalibraci</u>, učiňte takto nyní a opakujte skenování
- Dodržujte správnou vzdálenost skeneru od skenovaného objektu
- Hodnota zvolená pro rozlišení je příliš nízká, čím nižší hodnota, tím více času bude snímání trvat a tím pomaleji budou přibývat data na monitoru.

Při dalších potížích najdete pomoc v nápovědě (klávesa **F1)**, nebo se obraťte na infolinku: <u>hsc@solidvision.cz</u>

Zpět na obsah